### Чат

© 2008 Nokia. Все права защищены.

Nokia, Nokia Connecting People и Nseries являются торговыми марками или зарегистрированными торговыми марками корпорации Nokia. Nokia tune является звуковым логотипом корпорации Nokia. Названия других изделий или компаний, указанные здесь, могут быть торговыми марками или торговыми наименованиями соответствующих владельцев.

Воспроизведение, передача, распространение или хранение в любой форме данного документа или любой его части без предварительного письменного разрешения корпорации Nokia запрещено.

Корпорация Nokia постоянно совершенствует свою продукцию. Корпорация Nokia оставляет за собой право вносить любые изменения и улучшения в любое изделие, описанное в этом документе, без предварительного уведомления.

В МАКСИМАЛЬНО ДОПУСТИМОЙ ДЕЙСТВУЮЩИМ ЗАКОНОДАТЕЛЬСТВОМ СТЕПЕНИ КОРПОРАЦИЯ NOKIA И ЕЕ ДЕРЖАТЕЛИ ЛИЦЕНЗИЙ НИ ПРИ КАКИХ ОБСТОЯТЕЛЬСТВАХ НЕ ПРИНИМАЮТ НА СЕБЯ НИКАКОЙ ОТВЕТСТВЕННОСТИ ЗА ПОТЕРЮ ДАННЫХ ИЛИ ПРИБЫЛИ, А ТАКЖЕ НИ ЗА КАКОЙ СПЕЦИАЛЬНЫЙ, СЛУЧАЙНЫЙ, ВОСПОСЛЕДОВАВШИЙ ИЛИ КОСВЕННЫЙ УЩЕРБ, КАКИМИ БЫ ПРИЧИНАМИ ЭТО НИ БЫЛО ВЫЗВАНО.

СОДЕРЖАНИЕ ЭТОГО ДОКУМЕНТА ПРЕДСТАВЛЕНО НА УСЛОВИЯХ "КАК ЕСТЬ". КРОМЕ ТРЕБОВАНИЙ ДЕЙСТВУЮЩЕГО ЗАКОНОДАТЕЛЬСТВА, НИКАКИЕ ИНЫЕ ГАРАНТИИ, КАК ЯВНЫЕ, ТАК И ПОДРАЗУМЕВАЕМЫЕ, ВКЛЮЧАЯ (НО НЕ ОГРАНИЧИВАЯСЬ) НЕЯВНЫМИ ГАРАНТИЯМИ КОММЕРЧЕСКОЙ ЦЕННОСТИ И ПРИГОДНОСТИ ДЛЯ ОПРЕДЕЛЕННОЙ ЦЕЛИ, НЕ КАСАЮТСЯ ТОЧНОСТИ, НАДЕЖНОСТИ ИЛИ СОДЕРЖАНИЯ ЭТОГО ДОКУМЕНТА. КОРПОРАЦИЯ NOKIA ОСТАВЛЯЕТ ЗА СОБОЙ ПРАВО ПЕРЕСМАТРИВАТЬ ИЛИ ИЗМЕНЯТЬ СОДЕРЖИМОЕ ДАННОГО ДОКУМЕНТА В ЛЮБОЕ ВРЕМЯ БЕЗ ПРЕДВАРИТЕЛЬНОГО УВЕДОМЛЕНИЯ.

Наличие в продаже конкретных изделий, приложений и услуг зависит от региона. Дополнительные сведения и наличие версий для различных языков можно уточнить у дилера Nokia.

Некоторые операции и функции зависят от SIM-карты и/или сети, требуют поддержки MMS или зависят от совместимости устройств и поддерживаемых форматов содержимого. Некоторые услуги предоставляются за отдельную плату.

Другую важную информацию об устройстве см. в руководстве по эксплуатации.

/Выпуск 1

### Содержание

| Чат                                  | .4 |
|--------------------------------------|----|
| Об услуге чата                       | 4  |
| Экраны чата                          | 4  |
| Подключение к чат-серверу            | 5  |
| Начало нового сеанса чата            | 5  |
| Просмотр и запуск сеансов чата       | 5  |
| Изменение своего состояния           | 6  |
| Изменение личных предпочтений чата   | 6  |
| Загрузка списков чат-контактов       | 6  |
| Запись чатов                         | 7  |
| Поиск чат-групп и пользователей чата | 7  |
| Чат-группы                           | 8  |
| Параметры чат-сервера                | 8  |

## Чат

#### Об услуге чата

Услуга чата (обмена мгновенными сообщениями) является услугой сети и позволяет общаться с людьми, обмениваясь мгновенными сообщениями и участвуя в дискуссионных форумах (чат-группах), посвященных определенным темам. Существуют различные совместимые чатсерверы, поддерживаемые соответствующими поставщиками услуг; для доступа к этим серверам необходимо зарегистрироваться в услуге чата. Поддержка функций чата может отличаться в зависимости от поставщика услуг.

Для работы с услугой чата необходимо сохранить настройки доступа к этой услуге. Эти настройки могут быть предварительно заданы в устройстве, либо их можно получить в сообщении с параметрами конфигурации от поставщика услуг, предоставляющего услугу чата. Настройки можно также ввести вручную.

#### Экраны чата

На главном экране приложения можно выбрать следующее:

- Ид. пользователя просмотр своего состояния в чате и идентификатора.
- Сеансы просмотр списка сеансов чата, чатгрупп и принятых приглашений, а также открытие чат-группы, сеанса чата или приглашения.

Для просмотра контактов выберите имя списка контактов.

Доступны следующие функции:

- Новый сеанс Запуск или продолжение сеанса чата с пользователем чата.
- Новый чат-контакт Создание, изменение или просмотр состояния подключения чатконтактов.
- Сохраненные сеансы Просмотр последнего сохраненного сеанса чата.

Когда Вы открываете сеанс чата, в окне сеанса отображаются переданные и полученные сообщения. Для передачи нового сообщения введите его в поле редактирования в нижней части экрана.

#### Подключение к чатсерверу

- Для подключения к используемому чатсерверу откройте приложение "Чат" и выберите Функции > Регистрация.
- Введите идентификатор пользователя и пароль и нажмите клавишу прокрутки, чтобы выполнить вход. Идентификатор пользователя и пароль для входа на чатсервер предоставляются поставщиком услуг.
- Для выхода из услуги выберите Функции > Завершить работу.

#### Начало нового сеанса чата

Чтобы начать новый сеанс чата, в главном окне приложения выделите список чат-контактов. Если список закрыт, нажмите клавишу прокрутки, чтобы открыть его и отобразить контакты.

Выберите нужный контакт в списке. Доступность контакта показана с помощью значка. Чтобы начать сеанс чата с контактом, нажмите клавишу прокрутки. Когда выбран контакт, открывается экран сеанса с выделенным полем для редактирования, где можно ввести сообщение.

#### Просмотр и запуск сеансов чата

В разделе "Сеансы" отображается список контактов, с которыми Вы общаетесь в текущих сеансах. При выходе из приложения "Чат" текущие сеансы автоматически закрываются.

Для просмотра сеанса чата выделите участника и нажмите клавишу прокрутки.

Чтобы продолжить разговор, который Вы просматриваете, введите сообщение и нажмите клавишу прокрутки.

Чтобы вернуться в список сеансов чата, не закрывая текущий сеанс чата, выберите Назад.

Чтобы закрыть сеанс чата, выберите Функции > Закрыть сеанс.

Чтобы начать новый сеанс чата, выберите Функции > Новый сеанс.

#### Изменение своего состояния

Для изменения своего состояния в услуге чата, которое отображается для других пользователей чата, выделите первый элемент на главном экране приложения.

Для выбора нового состояния нажмите клавишу прокрутки. Выделите новое состояние и нажмите клавишу прокрутки.

# Изменение личных предпочтений чата

Выберите Функции > Параметры > Предпочтения и одну из следующих функций:

- Свой псевдоним (отображается, только если сервер поддерживает чат-группы) — Чтобы ввести псевдоним, выберите Да.
- Показ. мою доступн. Чтобы разрешить другим участникам видеть Ваше состояние подключения, выберите Всем.
- Принимать сообщения Чтобы разрешить прием сообщений от всех участников, выберите Все.
- Принимать сообщения Чтобы разрешить прием сообщений только от своих контактов, выберите От чат-контактов. Контакты будут

6

предлагать Вам присоединиться к группе, передавая приглашения в чат.

- Сортиров. чат-конт. Выберите способ сортировки контактов: По алфавиту или По состоянию.
- Обновл. доступн. Выберите способ обновления информации о состоянии контактов (в сети или не в сети): Автоматически или Вручную.
- Отключенные контакты Отображение или скрытие отключенных контактов в списке контактов.
- Цвет своих сообщений Цвет отправляемых сообщений чата.
- Цвет принятых сообщ. Цвет получаемых сообщений чата.
- Показать дату/время Для отображения даты и времени сообщений в сеансе чата выберите Да.
- Сигнал о сбщ чата Изменение сигнала, воспроизводимого при получении нового сообщения чата.

#### Загрузка списков чатконтактов

Можно загружать списки контактов с сервера и добавлять в список новые контакты. При входе

на сервер автоматически загружается последний использованный список контактов.

#### Запись чатов

Чтобы записать сообщения, переданные и полученные в сеансе чата или пока Вы были подключены к чат-группе, во время просмотра содержимого разговора выберите Функции > Сохранить сеанс.

Для прекращения записи выберите Функции > Остановить запись.

Для просмотра записанных чатов на главном экране выберите Функции > Сохраненные сеансы.

## Поиск чат-групп и пользователей чата

Для поиска чат-групп и пользователей чата сначала выделите в главном окне сообщества чата один из элементов Вашего состояния или элемент в одном из списков чат-контактов.

Для поиска группы выберите Функции > Новый сеанс > Найти группы. Можно выполнять поиск по имени группы, по теме или по участнику (идентификатору пользователя). Для поиска пользователей выберите Функции > Новый чат-контакт > Найти на сервере. Можно выполнять поиск по имени пользователя, идентификатору пользователя, номеру телефона или адресу электронной почты.

После завершения поиска выберите Функции и одну из следующих функций:

- Еще результаты Загрузка следующего набора результатов поиска.
- Предыдущ. рез-ты Загрузка предыдущего набора результатов поиска, если есть.
- Доб. в чат-контакты Добавление контакта в список чат-контактов.
- Открыть сеанс Открытие сеанса чата с контактом.
- Передать приглаш. Приглашение контакта в чат.
- Парам. блокировки Блокировка сообщений от контакта, добавление контакта в список заблокированных или просмотр списка заблокированных контактов.
- Присоединиться Присоединение к чатгруппе.
- Сохранить Сохранение загруженных чатгрупп в списке избранных раздела "Сеансы".
- Новый поиск Начало нового поиска по различным критериям.

Доступные функции зависят от чат-сервера.

#### Чат-группы

Чтобы присоединиться к чат-группе в разделе "Сеансы" выделите группу, к которой хотите присоединиться, и нажмите клавишу прокрутки.

После присоединения к чат-группе можно просматривать сообщения, которыми обмениваются пользователи, и передавать свои собственные сообщения.

Для передачи сообщения введите его в поле редактирования в нижней части экрана и нажмите клавишу прокрутки.

Для передачи частного сообщения одному из участников выберите Функции > Перед. частн. сбщ.

Для ответа на переданное Вам частное сообщение выберите сообщение и Функции > Ответить.

Для приглашения в чат-группу чат-контактов, находящихся в сети, выберите Функции > Передать приглаш..

Для блокировки сообщений от определенных участников выберите Назад > Функции > Парам. блокировки.

Для выхода из чат-группы выберите Функции > Выйти из группы.

#### Параметры чат-сервера

Выберите Функции > Параметры. Эти параметры могут быть предварительно заданы в устройстве, либо их можно получить в подтверждающем сообщении от поставщика услуг, предоставляющего услугу чата. Идентификатор пользователя и пароль предоставляются поставщиком услуг при регистрации услуги. Если Вы не знаете свой идентификатор пользователя и пароль, обратитесь к поставщику услуг.

Доступны следующие настройки:

- Предпочтения Изменение настроек чата.
- Серверы Просмотр списка всех определенных чат-серверов.
- Основной сервер Изменение чат-сервера, к которому должно выполняться подключение.
- Тип чат-регистрации Для автоматического входа при запуске чата выберите При зап. прилож..

Для добавления нового сервера в список чатсерверов выберите Серверы > Функции > Новый сервер. Введите следующие параметры сервера:

- Имя сервера Имя чат-сервера.
- Текущая тчк дост. Точка доступа, используемая для подключения к серверу.

8

- Интернет-адрес URL-адрес чат-сервера.
- Ид. пользователя Ваш идентификатор пользователя.
- Пароль Ваш пароль для входа.